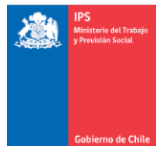

## MANUAL PARA REGISTRAR ASISTENCIA RELOJ VIRTUAL IPS

1.-Al ingresar al sistema reloj se debe hacer clic en la imagen del reloj marcada en un cuadrado Rojo.

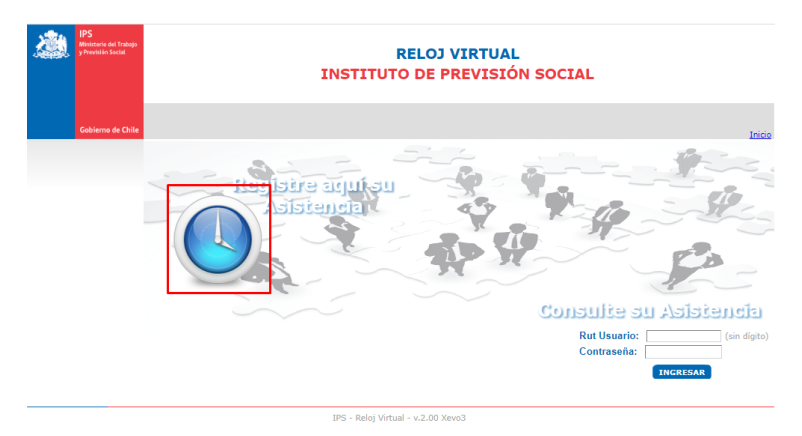

2.- En la siguiente pantalla es en la cual se debe ingresar el RUT sin DV y como clave su dígito verificador.

| IPS<br>Weinterin del Trabajo<br>y Prestalin Social | RELOJ VIRTUAL<br>INSTITUTO DE PREVISIÓN SOCIAL  |
|----------------------------------------------------|-------------------------------------------------|
| Gobierno de Chile                                  | oont                                            |
|                                                    | Bienvenido al Sistema de Registro de Asistencia |
|                                                    | Rut Usuario: IP2215320 (sin dígito)             |
|                                                    | Contraseña: INGRESAR                            |
|                                                    | ()                                              |
|                                                    |                                                 |

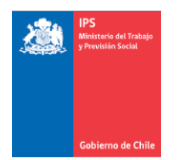

## MANUAL PARA REGISTRAR ASISTENCIA RELOJ VIRTUAL IPS

3.-Luego deberá asignar una clave escogida por usted e ingresar su año de nacimiento. Confirmar.

| Gabierna de Chile | Bienvenido al Sistema de Registro de Asistencia                     | Inicio |
|-------------------|---------------------------------------------------------------------|--------|
|                   | Bienvenido al Sistema de Registro de Asistencia                     | 1      |
|                   |                                                                     |        |
|                   | NUT USUATIO: 13980611 (sin digito)                                  |        |
|                   | Contraseña: INGRESAR                                                |        |
|                   | Pregunta de validación: ¿Cual es su año de nacimiento? Ejemplo:1979 |        |
|                   | № Respuesta Opción №: CONFIRMAR                                     | 6      |
|                   | 1 1976                                                              | 7      |
|                   | 2 1959<br>3 QA                                                      | -      |
|                   |                                                                     |        |
|                   |                                                                     |        |
|                   |                                                                     |        |
|                   |                                                                     |        |